# Start UPTechVisa Portugal+

CERTIFICAÇÃO TECH VISA Guia de apoio Empresa Certificada

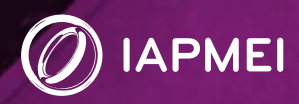

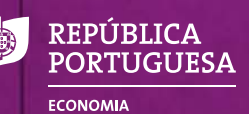

# **CERTIFICAÇÃO TECH VISA** Guia de apoio - Empresa Certificada

Depois de certificada ao abrigo do Tech Visa, a empresa tem acesso a novas funcionalidades na sua área reservada. O presente guia pretende apoiar na sua consulta e utilização.

# Índice

| Área reservada Tech Visa                      | 2  |
|-----------------------------------------------|----|
| 1. Consulta da Decisão                        | 2  |
| 2. Termos de Responsabilidade                 | 4  |
| Termos de Responsabilidade                    | 5  |
| Emitir Termo de Responsabilidade              | 6  |
| Termo de Responsabilidade                     | 8  |
| Área de acompanhamento                        | 9  |
| Visto de residência/Autorização de residência | 10 |
| Contrato de Trabalho                          | 10 |
| Observações                                   | 11 |

# Área reservada Tech Visa

Depois de Certificada, a empresa tem acesso à área reservada, onde pode consultar a sua decisão de Cer ficação Tech Visa [1] e tem acesso ao novo menu **Termos de Responsabilidade** [2]:

|                                                 | de cortifier    | ana Taobhlian             |                                                   |                                  |             |                     |                         |      |                                                                                              |                                                                                          |
|-------------------------------------------------|-----------------|---------------------------|---------------------------------------------------|----------------------------------|-------------|---------------------|-------------------------|------|----------------------------------------------------------------------------------------------|------------------------------------------------------------------------------------------|
| uação:                                          | de cerunca      | Certificada Data situação |                                                   |                                  |             |                     | 05-01-2021 1            | 1.14 | Limite renovação.                                                                            | 05-01-2023                                                                               |
| andidatu                                        | ras:            |                           |                                                   |                                  |             |                     |                         |      | Jerhibs deresponskälldade                                                                    |                                                                                          |
| iso nº:<br>1/2020<br>Sta de candi<br>egisto(s). | idaturas: (Para | de de constante de        | Abertura:<br>14-12-2019<br>pedido, utilize o lini | 23:59<br>k do nº da candidatura) | Fech<br>31- | o:<br>12-2021 23:59 |                         |      | Resumo sobre a emissão de termo<br>(T2) Limite ()<br>(T2) Dispontveis<br>() Em preenchimento | es de responsabilidade<br>Emitidos<br>Con contrato formalizado<br>Cancellados / Anulados |
| N° cand                                         | Aviso           | Tipo                      | Estado                                            | Data                             | Válido até  | Decisão             | Elementos<br>adicionais |      |                                                                                              |                                                                                          |
| 46                                              | 01/2020         | Certificação              | Decidida                                          | 05-01-2021 11:14                 | 05-01-2023  | Asses               | 2                       |      |                                                                                              |                                                                                          |
| 15                                              | 01/2019         | Certificação              | Desistida                                         | 04-01-2021 16:00                 |             |                     | 0                       | 8    |                                                                                              |                                                                                          |

#### 1. Consulta da Decisão

| N° cand   | Aviso   | Tipo         | Estado    | Data             | Válido até | Decisão | Elementos<br>adicionais |       |
|-----------|---------|--------------|-----------|------------------|------------|---------|-------------------------|-------|
| <u>46</u> | 01/2020 | Certificação | Decidida  | 05-01-2021 11:14 | 05-01-2023 | Aceder  | <u>0</u>                |       |
| <u>15</u> | 01/2019 | Certificação | Desistida | 04-01-2021 16:08 |            | N       | <u>0</u>                | 0     |
|           |         |              |           |                  |            |         |                         |       |
|           |         |              |           |                  |            | Р       | ara consul              | tar a |
|           |         |              |           |                  |            |         |                         |       |

Na área da candidatura a empresa pode consultar o pedido de certificação/renovação submetido, selecionando o n.º da candidatura.

Ao clicar em <u>Aceder</u> abre área específica da **Decisão**:

| - 181 A                                   |                                          |                       |                          | 1                | 🛋 Infeio | ▲ Os meus dados 🛛 👁 Consola do cliente 🗍 👁 S |
|-------------------------------------------|------------------------------------------|-----------------------|--------------------------|------------------|----------|----------------------------------------------|
| Processo d                                | e certificação                           | TechVisa:             |                          |                  |          | Xolar                                        |
| NIF:                                      |                                          |                       | Designação:              |                  |          |                                              |
| Situação:                                 | Certificada                              |                       | Data situação:           | 05-01-2021 11:14 |          |                                              |
| V <sup>*</sup> Cand                       | 46                                       |                       | Aviso.                   | 01/2020          |          |                                              |
| Decisões d<br><sup>Para aceder ao d</sup> | a Candidatura<br>etalhe da Decisilo, uti | ize o batão "+", pres | ente nas linkas em babo. |                  |          |                                              |

Clicar na funcionalidade 🕒 para consultar o detalhe da Decisão:

#### (exemplo de uma decisão favorável)

| Decisão:                                                               | 1         | Data:                                       | 05-01-2021                                                             | i Data de leitura:                                     | 05-01-2021              |  |
|------------------------------------------------------------------------|-----------|---------------------------------------------|------------------------------------------------------------------------|--------------------------------------------------------|-------------------------|--|
| Decisões da Candidat                                                   | ura       |                                             |                                                                        |                                                        |                         |  |
| entido da decisão:                                                     | Favorável |                                             |                                                                        |                                                        |                         |  |
| ecidido por:                                                           |           |                                             |                                                                        |                                                        |                         |  |
| ecisão:<br>N                                                           |           |                                             |                                                                        |                                                        |                         |  |
|                                                                        |           |                                             |                                                                        |                                                        |                         |  |
|                                                                        |           |                                             |                                                                        |                                                        |                         |  |
|                                                                        |           |                                             |                                                                        |                                                        |                         |  |
|                                                                        |           |                                             |                                                                        |                                                        |                         |  |
| A                                                                      |           |                                             |                                                                        |                                                        |                         |  |
| i.                                                                     |           |                                             |                                                                        |                                                        |                         |  |
| Análise                                                                |           |                                             |                                                                        |                                                        |                         |  |
| n <b>tálise</b><br>* análise: 1                                        |           | Tipo:                                       | Análise                                                                | Técnico responsável:                                   | Ângela Carrasco Pacheco |  |
| nálise análise Parceer Critérios                                       |           | Tipe:                                       | Análise                                                                | Técnico responsável:                                   | Ângela Carrasco Pacheco |  |
| nálise<br>* análse: 1<br>Parecer Critérios                             |           | Тіро.                                       | Análise                                                                | Técnico responsilyet:                                  | Ángela Carrasco Pacheco |  |
| nalise 1<br>Parecer Critérios<br>Fundamentação es<br>aa                |           | Tipo:                                       | Análise                                                                | Técnico responsávet:                                   | Ângela Carrasco Pacheco |  |
| Análise 1<br>Parécer Critérios<br>Fundamentação et a                   | A         | Tipo:                                       | Análise                                                                | Técnico responsálvei:                                  | Ángela Carrasco Pacheco |  |
| Análise 1<br>Pardise: 1<br>Parecer Critérios<br>Fundamentação en<br>aa | A         | Tipo:<br>decisão ir                         | Análise<br>nclui dois sepa                                             | Técnico responsévei:                                   | Ângela Carrasco Pacheco |  |
| Análise 1<br>Panálise: 1<br>Parecer Critérios<br>Fundamentação e<br>a  | A         | Teo<br>decisão ir<br>para const             | Anátise<br>nclui dois sepa<br>ulta: <b>Fundam</b> e                    | Técnico responsévet<br>aradores<br>entação             | Ângela Carrasco Pacheco |  |
| Análise 1<br>Partocor Critérios<br>Fundamentação e a                   | A         | decisão ir<br>bara consu<br><b>do Parec</b> | Anátise<br>Inclui dois sepa<br>ulta: <b>Fundame</b><br>er e a validaçã | Técnico responsévei:<br>arradores<br>entação<br>ão dos | Ângela Carrasco Pacheco |  |

| 11里。                             |                                                          |                               |                  |                  | 🔿 Inido 🔺 Os m | teus dados 🦷 😔 Consola do cliente 📕 😁 Sair |
|----------------------------------|----------------------------------------------------------|-------------------------------|------------------|------------------|----------------|--------------------------------------------|
| Processo de                      | e certificação TechVisa:                                 |                               |                  |                  |                | scattar                                    |
| IF.                              |                                                          | Designação.                   |                  |                  |                |                                            |
| ituação:                         | Certificada                                              | Data atuação.                 | 05-01-2021 11:14 |                  |                |                                            |
| " Cand:                          | 46                                                       | Aviso                         | 01/2020          |                  |                |                                            |
| Decisões da<br>Para aceder ae de | a Candidatura<br>efaite da Decisão, utilize o botão "+", | presente nas linhas em balxo. |                  |                  |                | Para voltar à área                         |
|                                  | 1                                                        | Dafa:                         | 05-01-2021       | Data de leitura; | 05-01-2021     | inicial, selecionar a                      |
| C Decisão:                       |                                                          |                               |                  |                  |                |                                            |

#### 2. Termos de Responsabilidade

Este menu inicial apresenta o resumo sobre a situação da empresa no que respeita aos Termos de Responsabilidade:

| Termos de responsabilidade     |                            |
|--------------------------------|----------------------------|
| Resumo sobre a emissão de tern | nos de responsabilidade    |
| 120 Limite                     | 3 Emitidos                 |
| 117 Disponíveis                | 1 Com contrato formalizado |
| Em preenchimento               | 0 Cancelados / Anulados    |

**i Limite:** corresponde ao total de colaboradores internos da empresa, para apuramento do total de Termos de Responsabilidade (TR) que pode emitir. Decorre do disposto na alínea b) do n.º 1 do artigo 4.º da Portaria do Tech Visa.

Esta área inicial apresenta ainda outros contadores como o número de TR emitidos e disponíveis, em preenchimento, cancelados/anulados e quantos resultaram em contratos formalizados com os cidadãos estrangeiros altamente qualificados.

Informação sobre os TR detalhada no capítulo seguinte.

## Termos de Responsabilidade

Ao clicar em <u>Aceder</u> no menu inicial dos Termos de Responsabilidade (TR), a empresa entra na área onde é possível proceder à sua emissão e registar a informação de acompanhamento.

#### Termo de Responsabilidade:

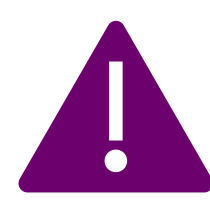

Documento emitido pela empresa certificada para o cidadão estrangeiro altamente qualificado que pretende contratar ao abrigo do Tech Visa, necessário para a apresentação do pedido de visto de residência ou pedido de autorização de residência.

Decorre do disposto no artiigo 5.º da Portaria do Tech Visa, onde constam os requisitos de elegibilidade dos trabalhadores altamente qualificados.

| 用/                                                                               |                              |              |               |            |                            |                       |                                                                                   | 🖷 Inicio 💧 Os        | meus dad     | 26 ] (+ Conso                | a do clente es Sa |
|----------------------------------------------------------------------------------|------------------------------|--------------|---------------|------------|----------------------------|-----------------------|-----------------------------------------------------------------------------------|----------------------|--------------|------------------------------|-------------------|
| Cesumo sobre a emi<br>120 Limite 6<br>117 Disponíveis<br>0 Em preenchimenio      | ssão d                       | e termos d   | le respons    | sabilida   | de                         |                       | Emilidos     Com contrato formalizado     Cancelardos / Anulados                  | Emissã<br>de Respo   | o de<br>onsa | e Term<br>bilidad            | o<br>de.          |
| ista de Termos de n<br>O Quaisquer alterações n<br>endereço <u>techvisa@iapm</u> | espon:<br>eterentes<br>et.pt | aos Termos d | Citérius de p | idade emil | ixori<br>Idos, ou à contri | tação de trabalhadore | e altamente qualificados para os quais foi enstido Termo de Respontabilidade      | e, deverão ser devid | amente co    | Estition<br>municadas ao IAF | MEI, através do   |
| registo(s).                                                                      |                              |              |               |            |                            |                       |                                                                                   |                      |              |                              |                   |
| Estado                                                                           | PDF                          | Data         | Data          |            |                            |                       | Cidadão                                                                           |                      |              |                              | Arma do           |
| ao Código                                                                        | do<br>termo                  | emissão      | validade      | Válido?    | N.*                        | Nome                  |                                                                                   | E-mail               | Anular       | Observações                  | acompanhamento    |
| Frmitido T                                                                       |                              | 29-01-2021   | 29-07-2021    | Não        | Passaporte                 | -                     |                                                                                   |                      |              |                              | Aceder            |
| Emitido T                                                                        | *                            | 31-03-2021   | 30-09-2021    | Sim        |                            |                       |                                                                                   |                      | i i          |                              | Aceder            |
| Emitido T.                                                                       |                              | 26-08-2021   | 26-02-2022    | Sim        | -                          |                       |                                                                                   |                      | 1            |                              | Aceder            |
|                                                                                  |                              |              |               |            |                            | (                     | À medida que os termos s<br>emitidos, a informação o<br>cada cidadão vai aparecer | são<br>de<br>ndo     |              | )                            |                   |

#### Emitir Termo de Responsabilidade

Para a emissão do Termo de Responsabilidade deve selecionar a funcionalidade:

Emitir termo de responsabilidade

Abre formulário para registo dos dados do cidadão e declaração de cumprimento dos respetivos requisitos de elegibilidade (artigo 5.º):

| nuncação do cidadão:                                                                                                    |                                                                                                    |                                                                                                    |                                                                                |                                  |                                                                                       |                                                     |                                  |               |
|----------------------------------------------------------------------------------------------------|----------------------------------------------------------------------------------------------------|----------------------------------------------------------------------------------------------------|--------------------------------------------------------------------------------|----------------------------------|---------------------------------------------------------------------------------------|-----------------------------------------------------|----------------------------------|---------------|
| Nome:                                                                                                    |                                                                                                    |                                                                                                    |                                                                                |                                  |                                                                                       |                                                     |                                  |               |
| N° passaporte:                                                                                                    |                                                                                                    | * Validade:                                                                                                    |                                                                                |                                  | * Nacionalidade:                                                                      | (Selecionar)                                        |                                  |               |
| Data nascimento:                                                                                                    |                                                                                                    | * Género:                                                                                                    | (Selecionar)                                                                   | ~                                | * Residência permanente:                                                              | (Selecionar)                                        |                                  | 1             |
| E-mail:                                                                                                    |                                                                                                    |                                                                                                    |                                                                                |                                  |                                                                                       |                                                     |                                  |               |
| * Declaração:<br>Em cumprimento do Regularm<br>dos seus dados pessoais no â                                                                                                    | nto (UE) n.º 2016/679 do Parlamento E<br>nbito do Programa TechVisa, para efeit                                                                                                    | uropeu e do Conselho de<br>los de emissão do Termo                                                                                             | 27 de abril de 2016, a empi<br>de Responsabilidade neces                       | resa declara q<br>sário para o p | ue dispõe de autorização do trabalhador<br>edido de visto de residência ou de autoria | acima identificado para uti<br>zação de residência. | lização                          |               |
| quisitos de elegibilidade de t<br>go 5.º da Portaria n.º 328/2018 de 19                                                                                                    | abalhadores altamente qualificad<br>le dezembro)                                                                                                    | los:                                                                                                    |                                                                                |                                  |                                                                                       |                                                     |                                  |               |
| quisitos de elegibilidade de t<br>go 5.º da Portaria n.º 328/2018 de 19<br>1. Ao emitir o termo de respons<br>a) É cidadão de Estado terc                                                                                                    | abalhadores altamente qualificad<br>le dezembro)<br>abilidade necessário para a apresent<br>siro e não reside de forma permanente                                                                                                    | los:<br>ação do pedido de visto<br>na União Europeia                                                                                           | de residência ou autoriza                                                      | ção de residé                    | incia, a empresa certificada assegura                                                 | que o trabalhador cumpr                             | e os seguintes req               | uisitos:      |
| quisitos de elegibilidade de t<br>go 5º da Portaria nº 328/2016 de 19<br>1. Ao emitir o termo de respons<br>a) É cidadão de Estado terc<br>b) Tem a situação contribut                                                                                                    | abalhadores altamente qualificad<br>le dezembro)<br>abilidade necessário para a apresent<br>siro e não reside de forma permanente<br>ra regularizada perante a administração                                                                                                    | los:<br>ação do pedido de visto<br>na União Europeia<br>o fiscal e segurança socia                                                             | de residência ou autoriza<br>I, quando aplicável                               | ção de residé                    | incia, a empresa certificada assegura                                                 | que o trabalhador cumpr                             | e os seguintes req               | uisitos:      |
| quisitos de elegibilidade de t<br>po 5 * da Portaria nº 320/2018 de 19<br>1. Ao emitir o termo de respons<br>a) É cidadão de Estado terc<br>b) Tem a situação contribut<br>c) Não possui antecedentes                                                                                                    | abalhadores altamente qualificad<br>le dezembro)<br>libilidade necessário para a apresent<br>eiro e não reside de forma permanente<br>ra regularizada perante a administração<br>criminais                                                                                                    | los:<br>ação do pedido de visto<br>na União Europeia<br>o fiscal e segurança socia                                                             | de residência ou autoriza                                                      | ção de residé                    | incia, a empresa certificada assegura d                                               | que o trabalhador cumpr                             | e os seguintes req               | uisitos:      |
| quisitos de elegibilidade de t<br>go 5* da Portania nº 3202016 de 19<br>1. Ao emitir o termo de respons<br>a) É cidadão de Estado terc<br>b) Tem a situação contribut<br>c) Não possui antecedentes<br>d) Tem idade não inferior a                                                                                          | abalhadores altamente qualificad<br>le dezembro)<br>abilidade necessário para a apresent<br>siro e não reside de forma permanente<br>ra regularizada perante a administração<br>criminais<br>18 anos                                                                                                    | los:<br>ação do pedido de visto<br>na União Europeia<br>o fiscal e segurança socia                                                             | de residência ou autoriza<br>I, quando aplicável                               | ção de residé                    | incia, a empresa certificada assegura                                                 | que o trabalhador cumpro                            | e os seguintes req               | uisitos:<br>V |
| quisitos de elegibilidade de t<br>go 5º da Portaria nº 3202016 de 19<br>1. Ao emitir o termo de respons<br>a) É cidadão de Estado terc<br>b) Tem a situação contribut<br>c) Não possui antecedentes<br>d) Tem idade não inferior a<br>2. A empresa assegura aindo qu                                                        | abalhadores altamente qualificad<br>le dezembro)<br>abilidade necessário para a apresent<br>airo e não reside de forma permanente<br>ra regularizada perante a administração<br>criminais<br>18 anos<br>e o trabalhador altamente qualificad                                                                                   | los:<br>ação do pedido de visto<br>na União Europeia<br>o fiscal e segurança socia<br>o deve:                                                  | de residência ou autoriza<br>I, quando aplicável                               | ção de residé                    | incia, a empresa certificada assegura                                                 | que o trabalhador cumpr                             | e os seguintes req               | uisitos:<br>V |
| quisitos de elegibilidade de t<br>go 5º da Portara nº 328/2018 de 19<br>1. Ao emitir o termo de respons<br>a) É cidadão de Estado terc<br>b) Tem a situação contribut<br>c) Não possui antecedentes<br>d) Tem Idade não inferior a<br>2. A empresa assegura ainda qu<br>a) Exercer atividade altam                          | abalhadores altamente qualificad<br>le dezembro)<br>abilidade necessário para a apresent<br>siro e não reside de forma permanente<br>ra regularizada perante a administração<br>criminais<br>18 anos<br>e o trabalhador altamente qualificado<br>ente qualificada demonstrada atravéi                                          | ação do pedido de visto<br>na União Europeia<br>o fiscal e segurança socia<br>o deve:<br>s do cumprimento de un                                | de residência ou autoriza<br>), quando aplicável<br>n dos seguintes requisitos | ção de residé                    | ncia, a empresa certificada assegura (                                                | que o trabalhador cumpr                             | e os seguintes req               | uisitos:      |
| quisitos de elegibilidade de t<br>go 5º da Portara nº 328/2018 de 19<br>1. Ao emitir o termo de respons<br>a) É cidadão de Estado terc<br>b) Tem a situação contribut<br>c) Não possui antecedentes<br>d) Tem Idade não inferior a<br>2. A empresa assegura ainda q<br>a) Exercer atividade altam<br>i) Possuir um nível di | abalhadores altamente qualificad<br>de dezembro)<br>abilidade necessário para a apresent<br>ero e não reside de forma permanente<br>ra regularizada perante a administração<br>criminais<br>18 anos<br>e o trabalhador altamente qualificad-<br>ente qualificada demonstrada atravéi<br>qualificação mínima de nível 6 de acor | los:<br>ação do pedido de visto<br>na União Europeia<br>o fiscal e segurança socia<br>o deve:<br>s do cumprimento de un<br>do com o ISCED-2011 | de residência ou autoriza<br>I, quando aplicável<br>n dos seguintes requisitos | ção de residé                    | incia, a empresa certificada assegura                                                 | que o trabalhador cumpr<br>(S                       | e os seguintes req<br>elecionar) | uisitos:      |

Todos os campos precedidos de asterisco (\*) são campos de preenchimento obrigatório. Não é possível emitir o termo sem o seu preenchimento.

Na parte inferior do formulário, tem sempre disponíveis os botões:

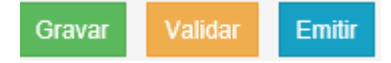

| Gravar  | À medida que o formulário vai sendo preenchido, sugere-se a gravação dos dados, para que possa retomar o preenchimento sem perder informação. |
|---------|----------------------------------------------------------------------------------------------------|
| Validar | Antes de emitir o termo de responsabilidade, aconselha-se uma validação prévia para garantir que todos os campos estão preenchidos.           |
| Emitir  | Se todos os campos de preenchimento obrigatório se encontrarem preenchidos, é possível emitir o termo.                                        |

A emissão do termo gera um ficheiro PDF que fica disponível na lista de Termos de Responsabilidade:

| а.<br>- В.                                                                                         |                                                       |                    |                                                           |                                                            |                              |                   |                              |                   |                                                     | 🖷 Inicio                | ▲ Os n                | neus dado | e 🛛 🕬 Conso                     | la do cliente 🛛 🚱 :                                     |
|----------------------------------------------------------------------------------------------------|-------------------------------------------------------|--------------------|-----------------------------------------------------------|------------------------------------------------------------|------------------------------|-------------------|------------------------------|-------------------|-----------------------------------------------------|-------------------------|-----------------------|-----------|---------------------------------|---------------------------------------------------------|
| lesumo s                                                                                           | obre a emis                                           | são d              | e termos d                                                | le respons                                                 | abilida                      | de                |                              |                   |                                                     |                         |                       |           |                                 | Vol                                                     |
| (120) Lin                                                                                          | nite 🔳                                                |                    |                                                           |                                                            |                              |                   |                              | 0                 | Emitidos                                            |                         |                       |           |                                 |                                                         |
| Dia Dia                                                                                            | poníveis                                              |                    |                                                           |                                                            |                              |                   |                              | 0                 | Com contrato formalizado                            |                         |                       |           |                                 |                                                         |
| O Emp                                                                                              | reenchimento                                          |                    |                                                           |                                                            |                              |                   |                              | 0                 | Cancelados / Anulados                               |                         |                       |           |                                 |                                                         |
| O Quaisq<br>endereço <u>b</u><br>registo(s).<br>Estado                                             | uer alterações re<br>echvisa@iapme                    | PDF                | aos Termos d                                              | e Responsabi                                               | idade emit                   | idos, ou à contra | tação de trabalhadores altam | nente qualificado | t para os quais foi emitido Termo de Re<br>Cidadão  | ponsabilidade, deverão  | ser devidar           | nente con | unicadas ao IAS                 | PMEI, através do                                        |
| Ouaisq<br>endereço p<br>registo(s)<br>Estado<br>(acesan<br>80<br>formulário)                       | uer alterações re<br>echvisa@iapme<br>Código          | PDF<br>do<br>termo | aos Termos d<br>Data<br>emissão                           | e Responsabi<br>Data<br>validade                           | idade emil<br>Válido?        | N.*<br>Passaporte | tação de trabalhadores attam | nente qualificado | r para os quais foi emitido Termo de Rei<br>Cidadão | ponsabilidade, deverilo | ser devidar<br>E-mail | Anulor    | ounicadas ao IAS<br>Observações | MEI, através do<br>Área de<br>acompanhamento            |
| Cuaisq<br>endereço b<br>registo(s).<br>Estado<br>(acesan<br>80<br>ormulário)<br>Emilido            | uer atterações re<br>echvisa@iapme<br>Código          | PDF<br>do<br>termo | Data<br>emissão<br>29-01-2021                             | Data<br>validade                                           | Válido?<br>Não               | N."<br>Passaporte | tação de trabalhadores attam | nente qualificado | t para os quais foi ensitido Termo de Re<br>Cidadão | ponsabilidade, deverão  | E-mail                | Anulor    | unicadas ao IAJ<br>Observações  | MEI, através do<br>Area de<br>acompanhamento<br>Acester |
| Cuasing<br>endereço p<br>registo(s)<br>Estado<br>(acenan<br>ao<br>brimilário<br>Emiliáo<br>imiliáo | uer atterações re<br>echvisa@iapme<br>Código<br>T C 7 | PDF<br>do<br>termo | Data<br>emissão<br>29-01-2021<br>31-03-2021<br>26-08-2021 | Data<br>validade<br>29-07-2021<br>30-09-2021<br>26-02-2022 | Válido?<br>Não<br>Sim<br>Sim | N.*<br>Passaporte | tação de trabalhadores altam | nente qualificado | t para os quais foi ensitido Termo de Re<br>Cidadão | ponsabilidade, deverão  | E-mail                | Anulor    | unicadas ao IAP<br>Observações  | Area de<br>acompanhamento<br>Acader<br>Acader           |

#### Termo de Responsabilidade

Depois de preencher o formulário e emitir o termo de responsabilidade, é gerado um ficheiro em formato PDF com duas páginas – em português e inglês:

|                                                                                                    | Start<br>Unite Tech Visa<br>validação: T21B6MZcGUw                                                                                   |                                                                                                    |
|----------------------------------------------------------------------------------------------------|----------------------------------------------------------------------------------------------------|----------------------------------------------------------------------------------------------------|
| IAPMEI - Agência para a Competitividade e In<br>PROGRAMA TECH VISA<br>TERMO DE RESPONSABILIDADE<br>Documento obrigatiro para a instrução de pedido de visto ou de autorização de residencia.<br>do n.º 1 do artigo 81.º e na alinea e) do n.º 1 do artigo 80.º da Lei artização de residencia.<br>agoste, n.º 56/2015, de 23 de junho, n.º 63/2015, de 30 de junho, n.º 59/2017, de 31 de julho.                                                                                                    | novação, I.P.<br>em comprimento do previsto na alínea c)<br>alerada pelas Les n.º 32/2012, de 2 de<br>n.º 102/2017, de 28 de agosto. | O código é utilizado pelos<br>serviços competentes –AIMA<br>e Serviços Consulares – para<br>validar o termo                                                                                                    |
| Dados de identificação do cidadão:<br>Nome:<br>N.º Passaporte:<br>Validade: 2025-09-04<br>Data de Nascimento: 2000-05-22                                                                                                    | a<br>do Sul                                                                                                    | Ctart                                                                                                    |
| Declaração de compromisso<br>Para efeitos de apresentação do pedido de visto de residência ou autori-<br>declara assegurar o cumprimento dos requisitos de elegibilidade de traba<br>relativamente ao cidadão acima identificado, conforme disposto nos n.ºs 1<br>328/2018, de 19 de dezembro, alterada pela Portaria n.º 99/2019, de 4 de al<br>Data e<br>Valida<br>Para validação do Termo de Responsabilidade aceda à área TechVisa e<br>respetivo código (constante no cabeçalho deste documento). | zação de residência, a empresa<br>, com o NIF £                                                                                      | Validation code:       T21BdMZcGUw         rese Agency for Competitiveness and Innovation         ELABILITY AGREEMENT         at the predictions permit agelication in compliance with the provisions of article 61 (1) (c)<br>(A generated by tare 26/2012 of August 9, tare 56/2015 of June 20, tare 65/2015 of June 30,<br>August 28. |
| _                                                                                                    | ID/Passport:<br>Expiration date: 2025-09-04<br>Date of birth: 2000-05-22                                                             | Nationality: Albania<br>Country of Residence: South Africa                                                                                                    |
|                                                                                                    | Commitment statement<br>I, hereby states the<br>requirements to apply for a visa<br>Ordinance 328/2018 of Decembe                    | above mentioned citizen meets all highly skilled/qualified workers<br>or residence permit in accordance with article 5 (1) (2) of Inter-ministerial<br>r 19, amended by Inter-ministerial Ordinance 99/2019 of April 4.                                                                                                    |
|                                                                                                    |                                                                                                    | Date of issue: 2021-08-26<br>Expiration date: 2022-02-26<br>Data/date: LisboarLisbon (2021-09-01)<br>Pedro Cilinio<br>Diretor da DCE- Direção de Capacitação Empresarial<br>Director of DCE- Direção de Capacitação Empresarial<br>Director of DCE- Directorate of Business Qualification                                                |

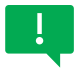

Para efeitos de pedido de visto e/ou autorização de residência, pode ser apresentado o ficheiro pdf do Termo de Responsabilidade ou o código de validação.

### Área de acompanhamento

Sempre que emite Termos de Responsabilidade, a empresa deve acautelar o preenchimento da área de acompanhamento.

Clicar na opção <u>Aceder</u> disponível no final da linha de cada TR:

| 3 registo(s).<br>Estado      |        |                    |                 |                  |         |                   |      |        |        |                |                          |
|------------------------------|--------|--------------------|-----------------|------------------|---------|-------------------|------|--------|--------|----------------|--------------------------|
| (acesso<br>au<br>formulário) | Código | PDF<br>do<br>termo | Data<br>emissão | Data<br>validade | Válido? | N."<br>Passaporte | Nome | E-mail | Anular | ar Observações | Área de<br>acompanhament |
| imitido                      | τ.     |                    | 29-01-2021      | 29-07-2021       | Não     | 1                 | 1    | 6      | 1      | g.             | Aceder                   |
| mitido                       | T.     | ۸                  | 31-03-2021      | 30-09-2021       | Sim     |                   | 4    |        | )      |                | Acedar                   |
| mitido                       | Ti i   | .▲.                | 26-08-2021      | 26-02-2022       | Sim     | -                 | x    |        | 1      |                | Acedes                   |
|                              |        |                    |                 |                  |         |                   |      |        |        |                |                          |

| ne:                      |                                                             |                                  |                    |                                     |                        |       |       |
|--------------------------|-------------------------------------------------------------|----------------------------------|--------------------|-------------------------------------|------------------------|-------|-------|
| saporte:                 | Código do termo                                             | de responsabilidade:             |                    |                                     |                        |       |       |
| ea qualificação:         | 481 - Ciências informáticas                                 |                                  |                    |                                     |                        |       |       |
| Termo de Respon          | sabilidade foi utilizado no âmbito de pedido de Visto de Re | sidência (Consulado)?            |                    |                                     |                        | Sim 🔘 | Não 🔵 |
| Data do pedido:          |                                                             | Data da concessão:               |                    |                                     | Sem resposta ao pedido |       |       |
| Termo de Respon          | sabilidade foi utilizado no âmbito de pedido de Autorizaçã  | o de Residência (AIMA)?          |                    |                                     |                        | Sim   | Não 🔵 |
| )ata do pedido:          |                                                             | Data da concessão:               |                    |                                     | Sem resposta ao pedido |       |       |
| oi formalizado con       | trato de trabalho ou de prestação de serviços com o cidad   | ão para o qual foi emitido o Ter | mo de Responsabili | idade?                              |                        | Sim   | Não 🔵 |
| Data do contrato:        |                                                             |                                  |                    | Inscrição na segurança social da en | npresa?                | Sim O | Não 🖲 |
| Estabelecimento:         | (Selecionar)                                                |                                  | ~                  |                                     | * Data da inscrição:   |       |       |
| Anexos:<br>áximo: 7,90MB | Escolher Ficheiro Não foi escolhido nenhum ficheiro         |                                  | Adicionar anexo    | Cessou o contrato antes da duração  | o mínima de 12 meses?  | Sim O | Não 🖲 |
|                          |                                                             |                                  |                    |                                     | * Data da cessação:    |       |       |

Informação detalhada nos pontos seguintes.

#### > Visto de residência/Autorização de residência

Nos primeiros campos a empresa deve informar se o Termo de Responsabilidade foi utilizado para efeitos de pedido de visto e autorização de residência:

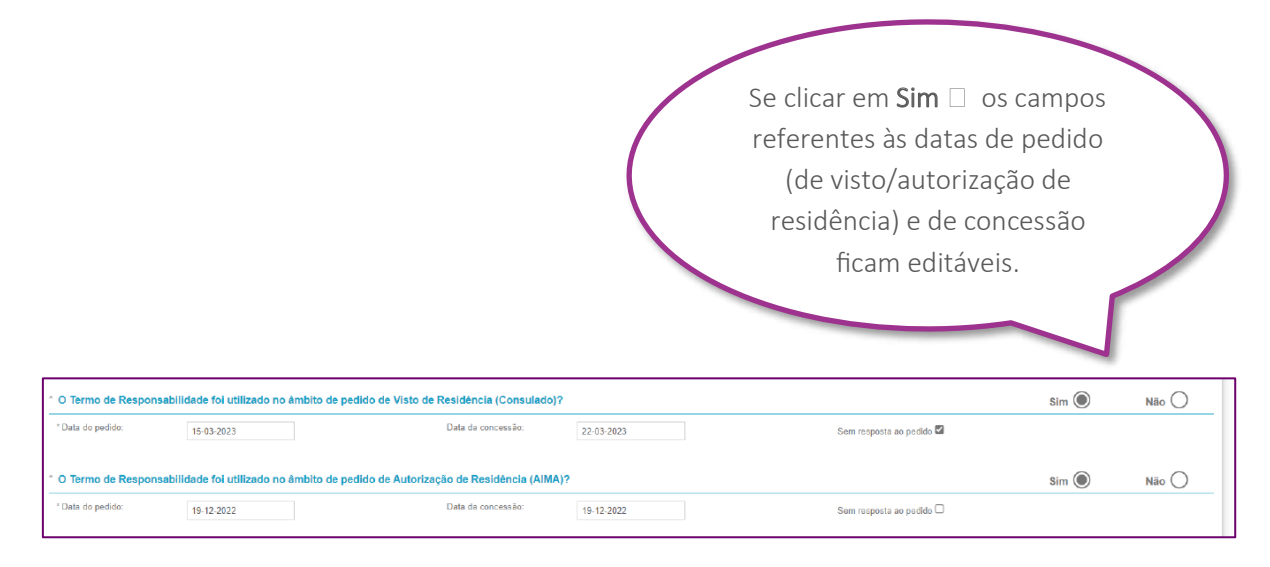

#### > Contrato de Trabalho

Nesta área a empresa deve preencher os dados e anexar o contrato formalizado com o cidadão estrangeiro altamente qualificado:

| Foi formalizado contrato                                                                 | Sim 🔘                                                                                                    | Não 🔵           |                                                                     |                  |         |
|------------------------------------------------------------------------------------------|----------------------------------------------------------------------------------------------------|-----------------|---------------------------------------------------------------------|------------------|---------|
| Data do contrato:                                                                        |                                                                                                    |                 | Inscrição na segurança social da empresa?                           | Sim O            | Não O   |
| Estabelecimento:                                                                         | (Selecionar)                                                                                                    | ~               | * Data da inscrição:                                                |                  |         |
| Anexos:<br>ráximo: 7,90MB                                                                | Escolher Ficheiro Não foi escolhido nenhum ficheiro                                                                                             | Adicionar anexo | Cessou o contrato antes da duração mínima de 12 meses?              | Sim O            | Não 🔿   |
| Aneroa - se responder SM<br>O Construit de tratalho ou de<br>O Comprovativo de inscrição | , a morrara dive agresanta do seguinte documentos:<br>prestaleño de seveços formatizado com costado<br>do cidado na Segurança Social da empresa |                 | Se clicar em <b>Sim</b><br>campos referentes<br>datas ficam editáve | os<br>às<br>eis. | $\succ$ |
|                                                                                          |                                                                                                    |                 |                                                                     |                  |         |

A empresa deve formalizar contrato de trabalho ou de prestação de serviços como cidadão altamente qualificado e/ou especializado, com duração mínima de 12 meses e vencimento mensal mínimo equivalente a 2,5 o Indexante de Apoios Sociais.

A Portaria n.º 328/2018, de 19 de dezembro, na sua atual redação, passou a prever a formalização de contratos de prestação de serviços, em detrimento de promessas de contrato de trabalho.

#### > Observações

A empresa deve registar todas as informações pertinentes neste campo:

# Observações Campo para registo das observações que a empresa considerar pertinentes - preenchimento obrigatório de fundamentação, nas seguintes circunstâncias: - Anular termo de responsabilidade Contrato não formalizado Se contrato formalizado Se contrato formalizado Se contrato formalizado Se contrato formalizado Cessar contrato antes da data prevista para o seu termo

Campo de preenchimento obrigatório nas seguintes situações:

- ✓ Pedido para anular Termo de Responsabilidade□ apresentar fundamentação/motivo.
- ✓ Contrato não formalizado (apresentar motivo).
- ✓ Se contrato formalizado e cidadão não inscrito na Seg. Social da empresa (explicar motivo).
- Se cessou contrato antes da data prevista para o seu termo ou, no caso de contrato de trabalho por tempo indeterminado, se cessou antes do período mínimo de 12 meses.

A informação da área de acompanhamento é determinante para permitir esclarecer a sequência dada ao processo de contratação dos técnicos estrangeiros altamente qualificados ao abrigo do Tech Visa, o qual tem início com a emissão dos termos de responsabilidade.

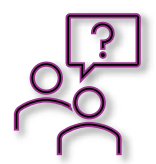

Mais informação na página web do IAPMEI, em <u>techvisa.pt</u>, ou através do email <u>techvisa@iapmei.pt</u>